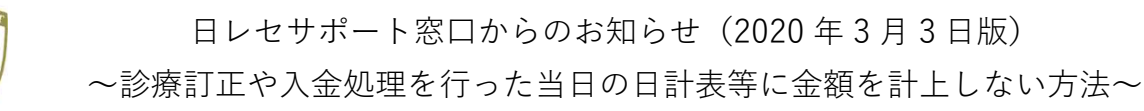

こんにちは。日レセサポート窓口の横谷です。

診療入力を行った後日、診療訂正や入金処理を行うことも多々あるかと思います。 その際、変更当日の日計表等には金額を計上したくない場合もあるかと存じます。 今回は、診療訂正や入金処理の処理日を、後から変更する方法をご案内致します。

1. 「23 収納」画面より、該当患者様を表示し、修正したい収納履歴を選択します。

| 00100                                            |                |                        | ニチイ                                  | イズミ |         |                                       |                 | 女         |                      |                 |                         |                   |                                                    |              |
|--------------------------------------------------|----------------|------------------------|--------------------------------------|-----|---------|---------------------------------------|-----------------|-----------|----------------------|-----------------|-------------------------|-------------------|----------------------------------------------------|--------------|
| 1.5                                              |                |                        | ∃医                                   | 泉   |         |                                       |                 | H17. 2.22 | 00 全科                | ł               |                         | ▼ 0 全部            | <b>v</b>                                           | 再計算該当者-      |
| ) 収納一覧(月                                         | 3)             | 0 伝票番                  | 弓の <mark>小</mark>                    | さい順 | •       | 1                                     |                 | 127       | - 10                 |                 |                         |                   |                                                    |              |
| 昏号 伝票                                            | 番号             | ◎療科                    | 入外                                   |     | 保険      | 負担                                    | 発行日             | 診療日       | 請                    | 求金額             | 入金額                     | 未収金額              | 1                                                  | 状態           |
| 0002659                                          | 9 小児           | <u>9</u>               |                                      | 協会  |         | 30%                                   | R 1. 5.23       | R 1. 5.23 | 6                    | 510             | <mark>610</mark>        |                   | 入金済                                                |              |
| 0002660                                          | 0 小児           | 9<br>10                |                                      | 協会  |         | 30%                                   | R 1. 5.23       | R 1. 5.23 | 6                    | 510             | 610                     |                   | 人金済                                                |              |
| 000266                                           | 2 小児           | 4                      |                                      | 協会  |         | 30%                                   | R 1. 5.23       | R 1. 5.23 | 6                    | 510             | 610                     |                   | 入金済                                                |              |
| 0000000                                          | 112            |                        |                                      | 12  |         | 2011                                  | D 1 5 00        | n 1. 5.20 | _                    |                 | 600                     |                   | 7.4.77                                             |              |
| 0002664                                          | 4 <u>小</u> 児   | <i>9</i>               | 2                                    | 協会  |         | 30%                                   | R 1. 5.23       | R 1. 5.23 |                      | 730             | 730                     |                   | 入金済                                                |              |
|                                                  |                |                        |                                      |     |         |                                       |                 |           |                      |                 |                         |                   |                                                    |              |
| 択番号                                              | in 147 5 日     | +1 <sup>*</sup> 寸象 レナ> | )= <del>1</del>                      |     |         |                                       |                 |           | 会和 1年                | 5日請付            | 収額:外来                   | 2.8               | 入院                                                 |              |
| 択番号                                              |                | が対象となり                 | )ます。                                 |     |         |                                       |                 |           | 令和 1年                | 月請求             | ≂収額:外来<br>該額計:外来        | 3,8               | 入院           90         入院                         |              |
| 訳番号<br>舌再計算は令和<br>整金1                            | ·<br>1 1年 5月   | が対象となり                 | )ます.                                 | •   |         |                                       | 番号              | 請求金額      | 令和 1年                | 月<br>5月請3<br>   |                         | 3,8<br><br>状態     | 入院<br>90 入院                                        | 入金方法         |
| 訳番号<br>舌再計算(は令和<br>整金1<br>整金2                    | 印 1年 5月        | が対象となり                 | )ます,                                 |     |         |                                       | 番号              | 請求金額      | 令和 1年<br>入金額         | 末<br>5月請3<br>処理 | 2収額:外来<br>2額計:外来<br>日   | 3,8<br><br>状態     | 入院           90         入院                         | 入金方法         |
| 択番号<br>括再計算は令利<br>登金1<br>を金2<br>ド額               | û 1年 5月        | が対象となり                 | )ます,                                 |     |         |                                       | 番号              | 請求金額      | 令和 1年<br>入金額         | 7<br>5月請3<br>   | 200額:外来<br>2額計:外来<br>日  | 3,8<br><br>状態     | 入院           90         入院                         | 入金方法         |
| 択番号<br>舌再計算(は令利<br>整金1<br>整金2                    | in 1年 5月       | が対象となり                 | )ます.                                 | •   |         |                                       | 蕃号              | 請求金額      | 令和 1年<br>入金額         | 才<br>5月請求<br>処理 | 200額:外来<br>2額計:外来<br>3  | 3,8<br><br>状態     | 入院           90         入院                         | 入金方法         |
| 択番号<br>舌再計算は令利<br>整金 1<br>診益 2<br>於額<br>注額<br>聖日 | <br>泊 1年 5月    | が対象となり                 | ).                                   |     |         | ~                                     | 番号              | 請求金額      | 令和 1年<br>入金額         | 才<br>5月請3<br>処理 | 2.収額:外来<br>2.額計:外来<br>3 | <br><br>状態        | 入院           90         入院                         | 入金方法         |
| 択番号<br>舌再計算は令利<br>整金1<br>経金2<br>於額<br>巨日<br>文書   | 1年 5月          | が対象となり                 | <ul> <li>)ます。</li> <li>明紙</li> </ul> |     |         | · · · · · · · · · · · · · · · · · · · | 番号              | 請求金額      | 令和 1年                | 月<br>5月請3<br>処理 | に収額:外来<br>(2)額計:外来<br>日 | <br>3,8<br><br>状態 | 90 入院                                              | 入金方法         |
| 択番号<br>() () () () () () () () () () () () () (  | ① 1年 5月<br>再発行 | が対象となり                 | Dます。<br>明紙                           | 普   | iit jup | ▼<br>入金                               | 番号<br>(<br>一括入金 | 請求金額      | 令和 1年<br>入金額<br>入金取消 | 才<br>5月請才<br>処理 | 2.収額:外来<br>2額計:外来       | 3,8<br>状態         | 90 入院 90 入院 91 91 91 91 91 91 91 91 91 91 91 91 91 | 入金方法<br>処理結界 |

## 2. 修正したい番号を選択すると、画面右下に詳細な変更履歴が表示されます。

| 00100                                                  |                                                              | =                                                                                                  | チイ イズミ                          | Ξ  |                                              |                                                                                   | 女                                                                                              |                                                             |                                                                                      |                             |                                                      |         |
|--------------------------------------------------------|--------------------------------------------------------------|----------------------------------------------------------------------------------------------------|---------------------------------|----|----------------------------------------------|-----------------------------------------------------------------------------------|------------------------------------------------------------------------------------------------|-------------------------------------------------------------|--------------------------------------------------------------------------------------|-----------------------------|------------------------------------------------------|---------|
| 1.5                                                    |                                                              | B                                                                                                  | 医泉                              |    |                                              |                                                                                   | H17. 2.22                                                                                      | 00 全科                                                       |                                                                                      | ▼ 0 全部                      | •                                                    | 再計算該当者- |
| 収納一覧()                                                 | 月)                                                           | • 0 伝票番号                                                                                           | D <mark>小</mark> さい順            | •  |                                              |                                                                                   |                                                                                                |                                                             |                                                                                      |                             |                                                      |         |
| 号 伝票<br>000265<br>000266<br>000266<br>000266<br>000266 | 票番号 小児<br>59 小児<br>50 小児<br>51 小児<br>52 小児<br>52 小児<br>54 小児 | 診療科<br>外<br>外<br>外<br>外<br>外<br>外<br>外<br>外<br>外<br>外<br>外<br>外<br>外<br>外<br>外<br>外<br>外<br>外<br>外 | 外<br>協会<br>協会<br>協会<br>協会<br>協会 | 保険 | 負担<br>30%<br>30%<br>30%<br>30%<br>30%<br>30% | 発行日<br>R 1. 5.23<br>R 1. 5.23<br>R 1. 5.23<br>R 1. 5.23<br>R 1. 5.23<br>R 1. 5.23 | 診療日<br>R 1. 5.23<br>R 1. 5.23<br>R 1. 5.23<br>R 1. 5.23<br>R 1. 5.23<br>R 1. 5.23<br>R 1. 5.23 | 請求金<br>610<br>650<br>610<br>650<br>610<br>335<br>730        | 入金額<br>610<br>610<br>650<br>610<br>650<br>610<br>730                                 | 未収金額                        | 入金済<br>入金済<br>入金済<br>入金済<br>入金済<br>入金済<br>入金済<br>入金済 | 状態      |
|                                                        |                                                              |                                                                                                    |                                 |    |                                              |                                                                                   |                                                                                                |                                                             |                                                                                      |                             |                                                      |         |
|                                                        |                                                              |                                                                                                    |                                 |    |                                              |                                                                                   |                                                                                                |                                                             |                                                                                      |                             |                                                      |         |
|                                                        |                                                              |                                                                                                    |                                 |    |                                              |                                                                                   |                                                                                                |                                                             |                                                                                      |                             |                                                      |         |
| 番号                                                     | d                                                            |                                                                                                    |                                 |    |                                              |                                                                                   |                                                                                                |                                                             | 未収額:外来                                                                               |                             | 入院                                                   |         |
| 番号                                                     | 6<br>和 1年 5月                                                 | 目が対象となりま                                                                                           | त्व.                            |    |                                              |                                                                                   |                                                                                                | 令和 1年 5月                                                    | 未収額:外来<br>1請求額計:外来                                                                   | 3,8                         | 入院 990 入院                                            |         |
| 番号<br>再計算は令<br><sub>登</sub> 1                          | 6<br>和 1年 5月                                                 | 引が対象となり。                                                                                           | ट जे.                           |    |                                              | 蕃号                                                                                | 請求金額                                                                                           | 令和 1年 5月<br>入金額                                             | 未収額:外来<br>1請求額計:外来<br><sup>山</sup> 理日                                                | 3,6                         | 入院<br>390 入院                                         | 入金方法    |
| 番号<br>朝計算は令<br>注1<br>注2                                | 6<br>和 1年 5月                                                 | 日が対象となりま                                                                                           |                                 |    |                                              | 番号<br>1<br>2                                                                      | 請求金額<br>610<br>290<br>2                                                                        | 令和 1年 5月<br>入金額 9<br>10 R1.5<br>90 R1.5                     | 未収額:外来<br> 請求額計:外来<br>0理日<br>.23 請求・<br>.23 診療調                                      | 3,8<br>状態<br>入金<br>TIE      | 入院<br>390 入院<br>現金<br>現金                             | 入金方法    |
| 番号<br>日<br>計算は令<br>全1<br>全2<br>頁                       | 6<br>和 1年 5月                                                 | 目が対象となりま                                                                                           | दक.                             |    |                                              | 番号<br>1<br>2<br>3<br>4                                                            | 請求金額<br>610 6<br>290 2<br>-170 -1                                                              | 令和 1年 5月<br>入金額 5<br>10 R1.5<br>1.5<br>R1.5<br>R1.5<br>R1.6 | 未収額:外来<br>請求額計:外来<br><u>U理日</u><br>23 請求・<br>23 診療訂<br>23 診療訂<br>23 診療訂<br>24 返金     | 3,6<br>状態<br>入金<br>T正<br>T正 | 入院       390       入院       現金                       | 入金方法    |
| 番号<br>両計算は令<br>全1<br>直<br>頁<br>目                       | 6]<br>和 1年 5月                                                | 日が対象となり。                                                                                           | ≂उ.                             |    |                                              | 番号<br>1<br>2<br>3<br>4                                                            | 請求金額<br>610 6<br>290 2<br>-170<br>-1                                                           | 令和 1年 5月<br>入金額 9<br>10 R1.5<br>90 R1.5<br>R1.5<br>170 R1.6 | 未収額:外来<br>請求額計:外来<br>23 請求・<br>23 読療訂<br>23 診療訂<br>24 返金                             | 3,8<br>状態<br>入金<br>T正<br>T正 | 入院<br>390 入院<br>現金<br>現金                             | 入金方法    |
| 番号                                                     | 6<br>和 1年 5月                                                 | 利が対象となりま                                                                                           | ます。                             |    |                                              | 番号<br>1<br>2<br>3<br>4                                                            | 請求金額<br>610 6<br>290 2<br>-170 -1                                                              | 令和 1年 5月<br>入金額<br>10 R1.5<br>90 R1.5<br>R1.5<br>70 R1.6    | 未収額:外来<br> 請求額計:外来<br><sup>1,23</sup> 請求・<br>2.3 請求・<br>2.3 診療語<br>2.3 診療語<br>2.4 返金 | 3,6                         | 入院       390       入院       現金       現金              | 入金方法    |

- 3. 処理日の変更を行います。
- (1)処理日を修正した枝番を選択します。
- (2) 「履歴修正」ボタンを押下します。
- (3)「処理日」欄を変更します。※例では、「R1.6.24」を「R1.5.23」に変更します。
- (4) 「F12 登録」ボタンを押下します。

| <ul> <li>♥ (S02)収納登録-計</li> </ul> | <del>]</del> 求一覧 - 医療法人 |                    | 医院(岡山・広島・山 | 山口) [ormaster] |           |            |            |                        |             |          |             | - 0     | ×  |
|-----------------------------------|-------------------------|--------------------|------------|----------------|-----------|------------|------------|------------------------|-------------|----------|-------------|---------|----|
| 000100                            |                         | ニチイ                | イズミ        |                |           | 女          |            |                        |             |          |             |         |    |
| R 1. 5                            | ]                       | 日医                 | 泉          |                |           | H17. 2.22  | 00 4       | 全科                     |             | ▼ 0 全部   | •           | 再計算該当者· | 一覧 |
| 0 収納一覧(月)                         | ▼ 0 伝票                  | 番号の <mark>小</mark> | さい順        | •              |           |            |            |                        |             | d deero  |             |         |    |
| 番号 伝票番号                           | 診療科                     | 入外                 | 保険         | 負担             | 発行日       | 診療日        | 3          | 請求金額                   | 入金額         | 未収金額     | I I         | 状態      |    |
| 1 0002659                         | 小児                      | 外外                 | 協会         | 30%            | R 1. 5.23 | R 1. 5.23  | 10         | 610                    | 610         |          | 入金済         |         |    |
| 3 0002661                         | 小児                      | 外                  | 協会         | 30%            | R 1. 5.23 | R 1. 5.23  |            | 650                    | 650         |          | 入金済         |         |    |
| 4 0002662                         | 小児                      | 外                  | 協会         | 30%            | R 1. 5.23 | R 1. 5.23  |            | 610                    | 610         |          | 入金済         |         |    |
| 5 0002663                         | 小児                      | 外                  | 協会         | 30%            | R 1. 5.23 | R 1. 5.23  |            | 680                    | 680         |          | 入金済         |         |    |
| 6 0002664                         | 小児                      | 外                  | 協会         | 30%            | R 1. 5.23 | R 1. 5.23  |            | 730                    | 730         |          | 入金済         |         |    |
| 選択番号 6<br>一括再計算は令和                | 年 5月が対象と                | なります               | •          |                |           |            | 令和 1       | 未<br>1年 5月請求           |             | 3,8      | 入院<br>90 入院 |         | •  |
| 調整金1                              |                         |                    |            | 【履歴修正          | ] 番号      | 請求金額       | 入金額        | 処理[                    | Э           | 状態       |             | 入金方法    |    |
| 調整金2                              |                         |                    |            |                | 1         | 610<br>290 | 610<br>290 | R 1. 5.23<br>R 1. 5.23 | 請求・<br>診療IT | 入金       | 現金          |         | -  |
| 請求額                               |                         |                    |            |                | 2         | 170        | 200        | D 1 5 22               | ●本(時間)      | <u>т</u> | -70202      |         |    |
| 入金額 -17                           | ) 入金方法                  |                    |            | -              | 4         |            | -170       | R 1. 6.24              | 返金          |          |             |         |    |
| 処理日 R 1. 5.2                      | 3                       | 1                  |            |                | •         |            |            |                        | Ш           |          |             |         |    |
| 請求書 0 発行し                         | ない                      | 明約                 | 暗書 0 発行しな  | •              | 4         |            |            |                        |             |          |             |         |    |
| 外来月別                              | 再発行 請求                  | 文取消                | 一括再計算      | 入金             | 一括入金      | 返金         | 入金即        | 2消                     | 請求確認        | 支払証明     | 明細書印刷       | 請求書印    | 品」 |
| 戻る                                | クリア 前回                  | 回患者                | 再計算        | 履歴修正           | 前月        | 次月         | 未収一        | 覧                      | 氏名検索        | 予約登録     | 受付一覧        | 登録      |    |

## 4.処理日が変更されたことを確認します。

これにより、当日(例では[R1.6.24])の日計表等に金額が上がらなくなります。

| 0100                                                    |                                             |       | ニチ1                    | イズミ                                       |             |                           |                                   | 女                                                              |                                                                                                    |                                                                              |                            |                                                   |        |
|---------------------------------------------------------|---------------------------------------------|-------|------------------------|-------------------------------------------|-------------|---------------------------|-----------------------------------|----------------------------------------------------------------|----------------------------------------------------------------------------------------------------|------------------------------------------------------------------------------|----------------------------|---------------------------------------------------|--------|
| L. 5                                                    |                                             |       | 日医                     | 泉                                         |             |                           |                                   | H17. 2.22                                                      | 00 全科                                                                                                    |                                                                              | ▼ 0 全部                     | <b>▼</b> [#                                       | 計算該当者一 |
| 又納一賢                                                    | 覧 <mark>(</mark> 月)                         | ▼ 0 伝 | 票番号の <mark>小</mark>    | さい順                                       | -           | 1                         |                                   |                                                                |                                                                                                    |                                                                              |                            |                                                   |        |
| <b>a</b>                                                | 伝票番号                                        | 診療科   | 入外                     | 1                                         | 保険          |                           | 発行日                               | 診療日                                                            | 請求金額                                                                                                    | 入金額                                                                          | 未収金額                       |                                                   | 状態     |
| 000                                                     | 2659                                        | 小児    | 外                      | 協会                                        | 100000      | 30%                       | R 1. 5.23                         | R 1. 5.23                                                      | 610                                                                                                    | 610                                                                          |                            | 入金済                                               |        |
| 000                                                     | 2660                                        | 小児    | 外                      | 協会                                        |             | 30%                       | R 1. 5.23                         | R 1. 5.23                                                      | 610                                                                                                    | 610                                                                          |                            | 入金済                                               |        |
| 000                                                     | 2661                                        | 小児    | 外                      | 協会                                        |             | 30%                       | R 1. 5.23                         | R 1. 5.23                                                      | 650                                                                                                    | 650                                                                          |                            | 入金済                                               |        |
| 000                                                     | 2662                                        | 小児    | 外                      | 協会                                        |             | 30%                       | R 1. 5.23                         | R 1. 5.23                                                      | 610                                                                                                    | 610                                                                          |                            | 入金済                                               |        |
| 000                                                     | 2663                                        | 小児    | 91                     | 協会                                        |             | 30%                       | R 1. 5.23                         | R 1. 5.23                                                      | 680                                                                                                    | 680                                                                          |                            | 人金済                                               |        |
| 000                                                     | 2664                                        | 小児    | 91                     | 協会                                        |             | 30%                       | R 1. 5.23                         | R 1. 5.23                                                      | /30                                                                                                    | /30                                                                          |                            | 人金済                                               |        |
|                                                         |                                             |       |                        |                                           |             |                           |                                   |                                                                |                                                                                                    |                                                                              |                            |                                                   |        |
| ***                                                     | 6                                           |       |                        |                                           |             |                           |                                   |                                                                |                                                                                                    | 主収録・外本                                                                       |                            | 入院                                                |        |
| 番号<br>朝計算(a                                             | 6<br>よ令和 1年                                 | 5月が対象 | となります                  | •                                         |             |                           |                                   |                                                                | 令和 1年 5月                                                                                                    | 未収額:外来<br>青求額計:外来                                                            | 3,89                       | 入院<br>0 入院                                        |        |
| 番号                                                      | <u>6</u><br>よ令和 1年                          | 5月が対象 | となります                  | •                                         |             | 【履歴修]                     | E] 番号                             | 請求金額                                                           | 令和 1年 5月<br>入金額 処                                                                                                    | 未収額:外来<br>青求額計:外来<br>埋日                                                      | 3,890<br><br>状態            | 入院<br>0 入院                                        | 入金方法   |
| 番号<br>再計算(a<br>÷ 1<br>÷ 2                               | 6<br>は令和 1年                                 | 5月が対象 | となります                  | •                                         |             | 【覆歴修】                     | E] 番号<br>1                        | 請求金額     7       610     6                                     | 令和 1年 5月<br>入金額 処<br>10 R 1.5.2                                                                                                    | 未収額:外来<br>青求額計:外来<br>理日<br>3 請求・                                             | 3,89<br>状態<br>入金           | 入院<br>0 入院<br>現金                                  | 入金方法   |
| 番号<br>射計算(a<br>⇒1<br>⇒2                                 | 6<br>よ令和 1年                                 | 5月が対象 | となります                  |                                           |             | 【履歴修】                     | E1 番号<br>1<br>2                   | 請求金額         7           610         6           290         2 | 令和 1年 5月<br>入金額 処<br>10 R.1.5.2<br>90 R.1.5.2                                                                                             | 未収額:外来<br>青求額計:外来<br>理日<br>3 請求・<br>3 診療訂                                    | 3,89<br>状態<br>入金<br>正      | 入院<br>0 入院<br>現金<br>現金                            | 入金方法   |
| 番号<br>写計算(a<br>を1<br>を2<br>頁                            | 6<br>よ令和 1年                                 | 5月が対象 | となります                  | •                                         |             | 【履歴修】                     | E) 番号<br>1<br>2<br>3              | 請求金額 2<br>610 6<br>290 2                                       | 令和 1年 5月<br>入金額 処<br>10 R1.5.2<br>90 R1.5.2<br>70 R1.5.2                                                                                  | 未収額:外来       事求額計:外来       理日       3     請求・       3     診療訂       3     返金 | 3,89                       | 入院<br>0 入院<br>現金<br>現金                            | 入金方法   |
| 番号<br><b>新計算</b> (2)<br>全1<br>全2<br>頁<br>頁              | 6<br>ま令和 1年                                 | 5月が対象 | となります                  | •                                         |             | 【覆歴修】                     | E) 番号<br>1<br>2<br>4              | 請求金額<br>610 6<br>290 2<br>170 -1                               | 令和 1年 5月<br>入金額 処<br>10 R 1.5.2<br>90 R 1.5.2<br>70 R 1.5.2                                                                               | 未収額:外来                                                                       | 3,89<br>状態<br>入金<br>正<br>王 | 入院       0     入院       現金       現金               | 入金方法   |
| 番号                                                      | 6<br>ま令和 1年<br>                             | 5月が対象 | となります                  | •                                         |             | 【覆屈修]                     | E] 蕃号<br>1<br>2<br>4              | 請求金額<br>610 6<br>290 2<br>170 -1                               | 令和 1年 5月<br>入金額 処<br>10 R 1. 5.2<br>90 R 1. 5.2<br>70 R 1. 5.2                                                                            | 未収額:外来                                                                       | 3,89<br>状態<br>入金<br>正<br>工 | 入院<br>0 入院<br>現金<br>現金                            | 入金方法   |
| 番号<br><b>写計算</b> (<br>注1<br>注2<br>頁<br>頁<br>∃<br>冒<br>冒 | 6<br>は令和 1年<br>R 2.3.3<br>0 発行しない           | 5月が対象 | となります<br>去<br>▼ 明      | 。<br>一一一一一一一一一一一一一一一一一一一一一一一一一一一一一一一一一一一一 | 発行しない       | 【履歴修]<br>【限歴修]            | E] 番号<br>1<br>2<br>4              | 請求金額 7<br>610 6<br>290 2<br>170 -1                             | 令和 1年 5月<br>入金額 処<br>10 R1.5.2<br>90 R1.5.2<br>.70 R1.5.2                                                                                 | 未収額:外来                                                                       | 3,89<br>状態<br>入金<br>工      | 入院           0         入院           現金         現金 | 入金方法   |
| 番号<br>算計算に<br>注1<br>注2<br>引<br>計<br>第<br>来月別            | 6<br>ま令和 1年<br>R 2. 3. 3<br>0 発行しない<br>月 再発 | 5月が対象 | となります<br>去<br>■<br>求取消 | 。<br>一括再調                                 | 発行しない<br>計算 | 【履匠修】<br>▼<br>へ<br>入<br>金 | E】 番号<br>1<br>2<br>4<br>4<br>一括入金 | 請求金額 7<br>610 6<br>290 2<br>10 -1                              | <ul> <li>令和 1年 5月</li> <li>入金額 処</li> <li>10 R 1.5.2</li> <li>90 R 1.5.2</li> <li>90 R 1.5.2</li> <li>70 R 1.5.2</li> <li>入金取消</li> </ul> | 未収額:外来<br>事求額計:外来<br>理日<br>3 請求・<br>3 診療訂<br>3 診療訂<br>1<br>1<br>請求確認         | 3,89<br>大態<br>工            | 0 入院<br>0 入院<br>現金<br>現金<br>明細書印刷                 | 入金方法   |

以上

※本資料は弊社ホームページ(https://eorca.sakura.ne.jp/)にも掲載しております。